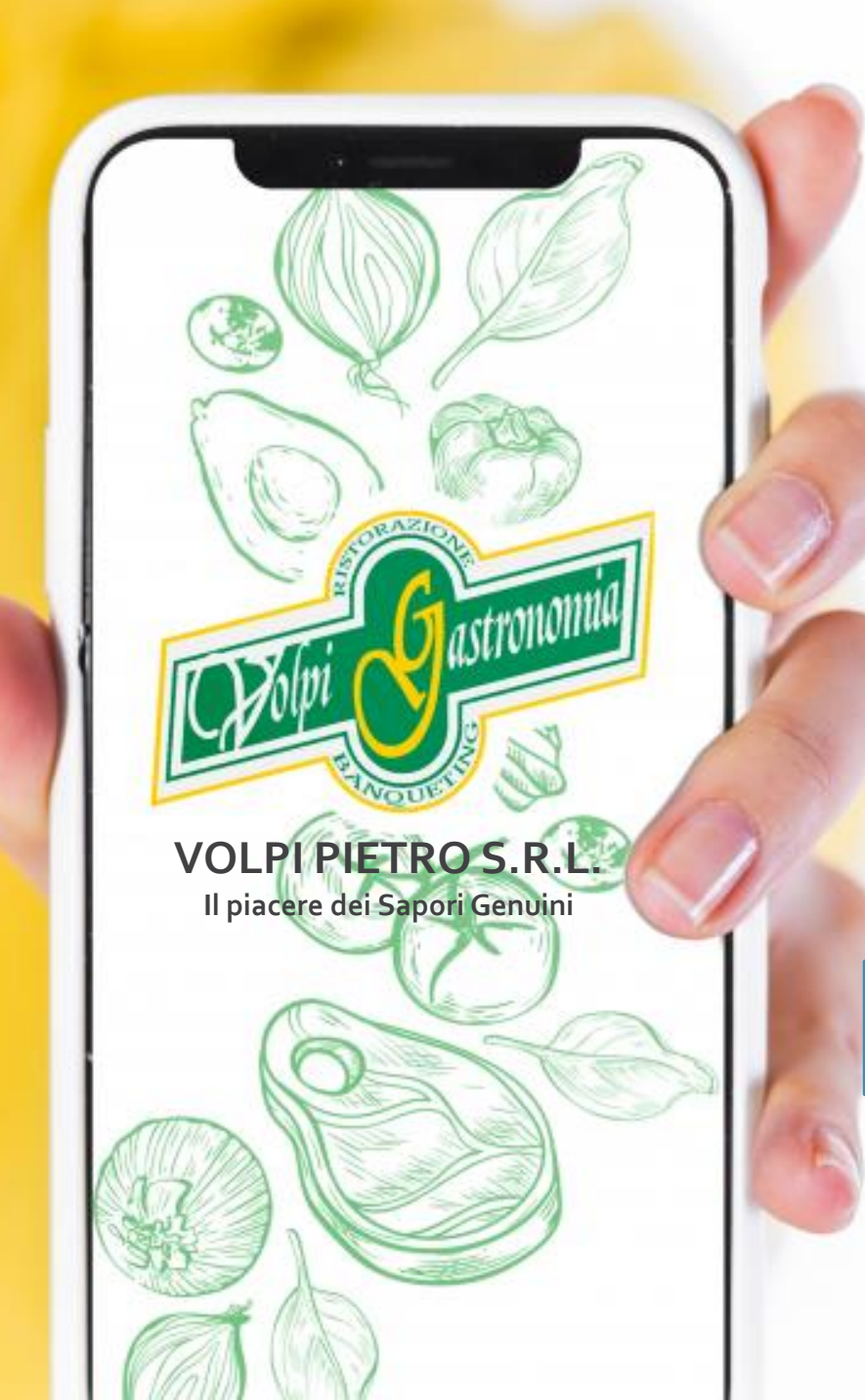

COMUNE DI CINGIA DE BOTTI

## MODALITÀ ISCRIZIONI ON-LINE

RISTORAZIONE SCOLASTICA 2023/2024

Data apertura iscrizioni 24/05/2023 Data chiusura iscrizioni 28/08/2023

# OMiri Gastrounial

### Come effettuare l'iscrizione al servizio mensa?

#### **PER I NUOVI ISCRITTI**

Nel caso di nuova iscrizione, il genitore si collegherà al Portale Genitori al seguente link <u>https://www6.eticasoluzioni.com/ulmunicipiaportalegen</u> e dovrà cliccare il bottone verde **"Nuova Iscrizione".** 

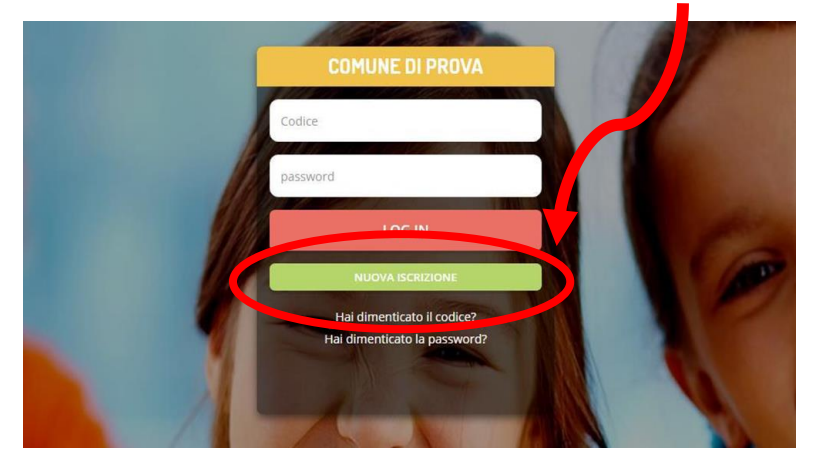

Cliccando su questo bottone il genitore verrà reindirizzato alla pagina di Login del Portale Iscrizioni.

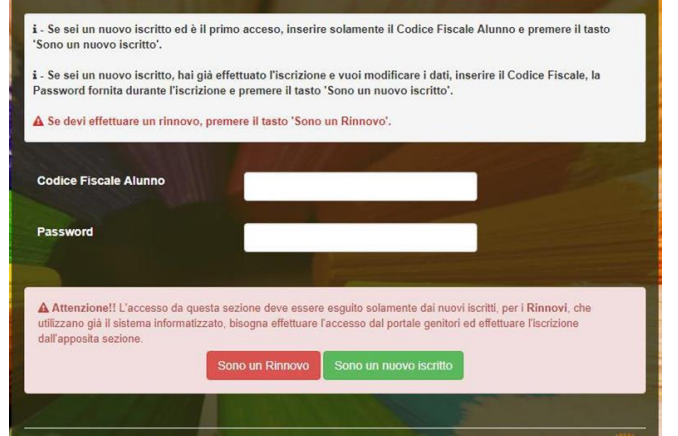

Il genitore dovrà inserire il codice fiscale del figlio e cliccare sul pulsante verde <u>« sono un nuovo iscritto»</u>

#### PER GLI UTENTI GIA' ISCRITTI

Nel caso di utente già iscritto, il genitore per rinnovare l'iscrizione si collegherà al Portale Genitori al seguente link

https://www6.eticasoluzioni.com/ulmunicipiaportalegen . Entrato nel portale il genitore dovrà accedere alla sezione Anagrafica e cliccare su «Rinnova Iscrizioni».

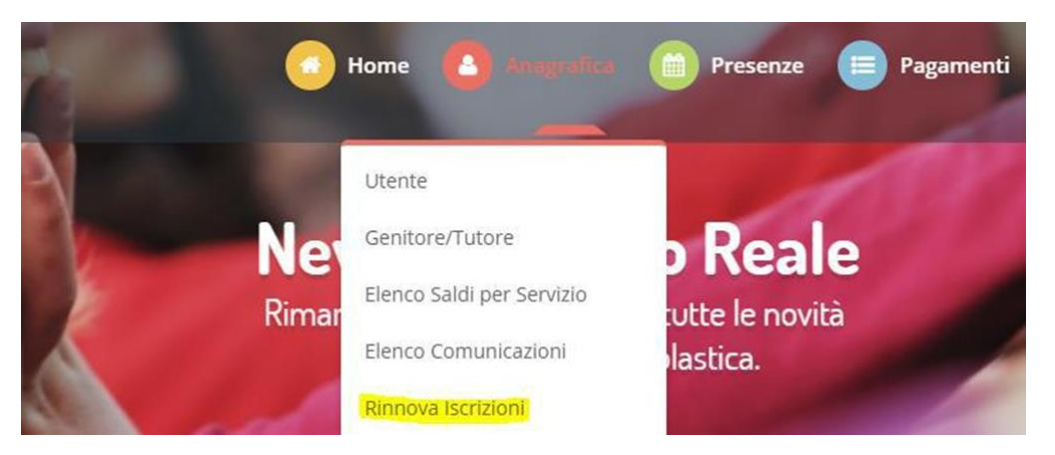

AVVISO! Per poter rinnovare l'iscrizione è necessario avere un credito(uguale o maggiore di € 0,00 nell'anno in corso 2022/2023). In caso contrario la piattaforma non potrà autorizzare il rinnovo. Una volta effettuati i passaggi descritti per entrambe le situazioni (NUOVI ISCRITTI O RINNOVI) il genitore visualizzerà un modulo da compilare (per i nuovi iscritti) o precompilato (per gli utenti che devono rinnovare l'iscrizione)

| Lati del genitore/tutore                                                                                                    |                                                                               |                                               |                                        |
|----------------------------------------------------------------------------------------------------|-------------------------------------------------------------------------------|-----------------------------------------------|----------------------------------------|
| I campi contrassegnati con * sono obbliga                                                                                                    | tori                                                                          |                                               |                                        |
| Cognome Genitore/Tutore*                                                                                                    | Nome Genitore/Tutore*                                                         | Codice fiscale Genitore/Tutore*               | Telefono                               |
| Provincia Nascita(XX se estero)*                                                                                                    | Luogo Nascita*                                                                | Data Nascita Genitore/Tutore*                 | Cellulare*                             |
| Indirizzo Genitore/Tutore*                                                                                                    | Cap Genitore/Tutore*                                                          | Provincia* Città Genit                        | itore/Tutore*                          |
| Sesso* Indirizzo Me                                                                                                    | il*                                                                           | Carta Identità Genitore/Tutore*               | Password                               |
| Y Dati dell'alunno                                                                                                    |                                                                               |                                               |                                        |
| Cognome*                                                                                                    | Nome*                                                                         | Codice Fiscale                                |                                        |
| Provincia Nascita(XX se estero)*                                                                                                    | Luogo Nascita*                                                                | Data Nascita*                                 | Sesso*                                 |
| Indirizzo Residenza*                                                                                                    | Cap Residenza*                                                                | Provincia Residenza* Citta Resid              | torrobi                                |
|                                                                                                    |                                                                               |                                               | v                                      |
|                                                                                                    |                                                                               |                                               | v                                      |
| YI Dati Dieta           Se è stata scelta l'opzione DIETA SANITA<br>al Comune l'autocertificazione                                                                                                    | ARIA dovrà essere inviato al Comune il certific                               | pato medico Se è stata scelta l'opzione DIETA | A ETICO-RELIGIOSA dovrà essere inviata |
| Image: Se è stata scelta l'opzione DIETA SANITA al Comune l'autocertificazione         Dieta:         NORMALE                                                                                                    | ARIA dovrà essere inviato al Comune il certific                               | pato medico Se è stata scelta l'opzione DIETA | A ETICO-RELIGIOSA dovrà essere inviata |
| Image: Se è stata scelta l'opzione DIETA SANITa al Comune l'autocertificazione         Dieta:         NORIMALE         Image: Scuola e Claese                                                                                                    | ARIA dovrà essere inviato al Comune il certific                               | cato medico Se è stata scelta l'opzione DIETA | A ETICO-RELIGIOSA dovrà essere inviata |
| Image: Second and Second and Second | ARIA dovrà essere inviato al Comune il certific<br>Classe* V Nuove Isorizioni | 2ato medico Se è stata scelta l'opzione DIETA | A ETICO-RELIGIOSA dovrà essere inviata |
| Image: Second and Second and Second | ARIA dovrà essere inviato al Comune il certific<br>Classe* Vuove Isorizioni   | ntormedico Se è stata scelta l'opzione DIETA  | A ETICO-RELIGIOSA dovrà essere inviata |

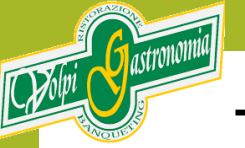

#### TERMINATA LA COMPILAZIONE DEL MODULO IL GENITORE/TUTORE INVIERÀ LA RICHIESTA DI ISCRIZIONE.

La Piattaforma invierà all'indirizzo mail inserito dal genitore/tutore una comunicazione con i seguenti documenti allegati:

- LETTERA CREDENZIALI: nella lettera credenziali sarà comunicato il CODICE UTENTE e la password (PER I NUOVI ISCRITTI <u>la password indicata sarà temporanea</u> <u>e al primo accesso il sistema chiederà di cambiarla</u>; PER I RINNOVI sarà mantenuta la password esistente). Nella lettera credenziali saranno indicate anche le modalità di pagamento
- 2. INFORMATIVA PRIVACY

#### SI RICORDA CHE IL SERVIZIO RISTORAZIONE SCOLASTICA E' IN MODALITA' PREPAGATA. PRIMA DI USUFRUIRE DEL SERVIZIO E' NECESSARIO RICARICARE LA POSIZIONE DELL'UTENTE.

PER QUALSIASI INFORMAZIONE O ASSISTENZA E' POSSIBILE CHIAMARE IL NUMERO 0371 90061 DAL LUNEDI' AL VENERDI' DALLE ORE 10,30 ALLE ORE 16,30